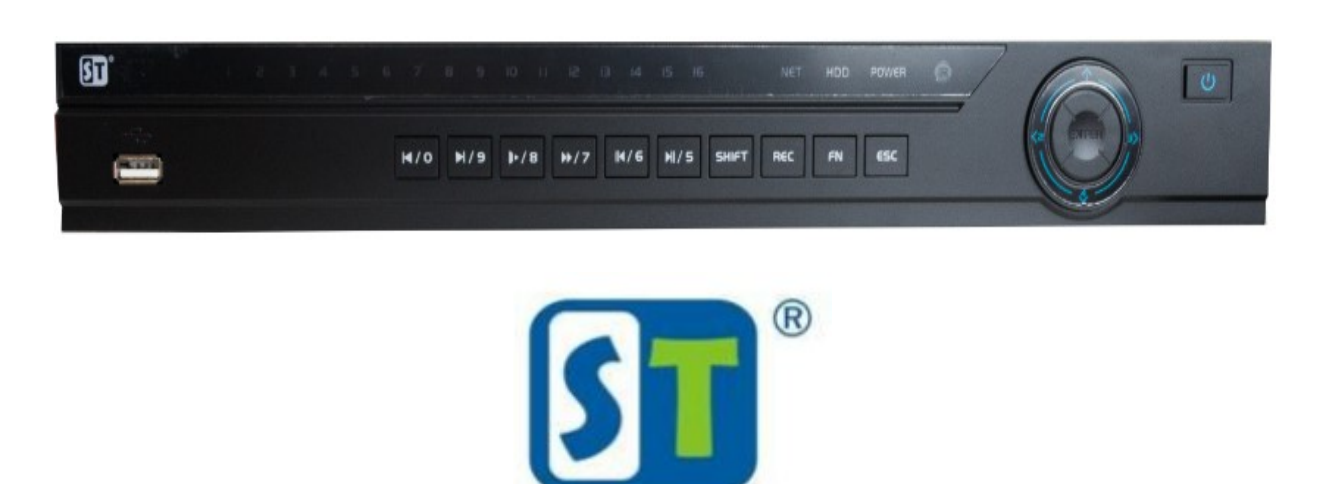

# ИНСТРУКЦИЯ ДЛЯ ВИДЕОРЕГИСТРАТОРА ST-XVR160 PRO D (ВЕРСИЯ 3)

#### После включения видеорегистратора появится мастер настроек

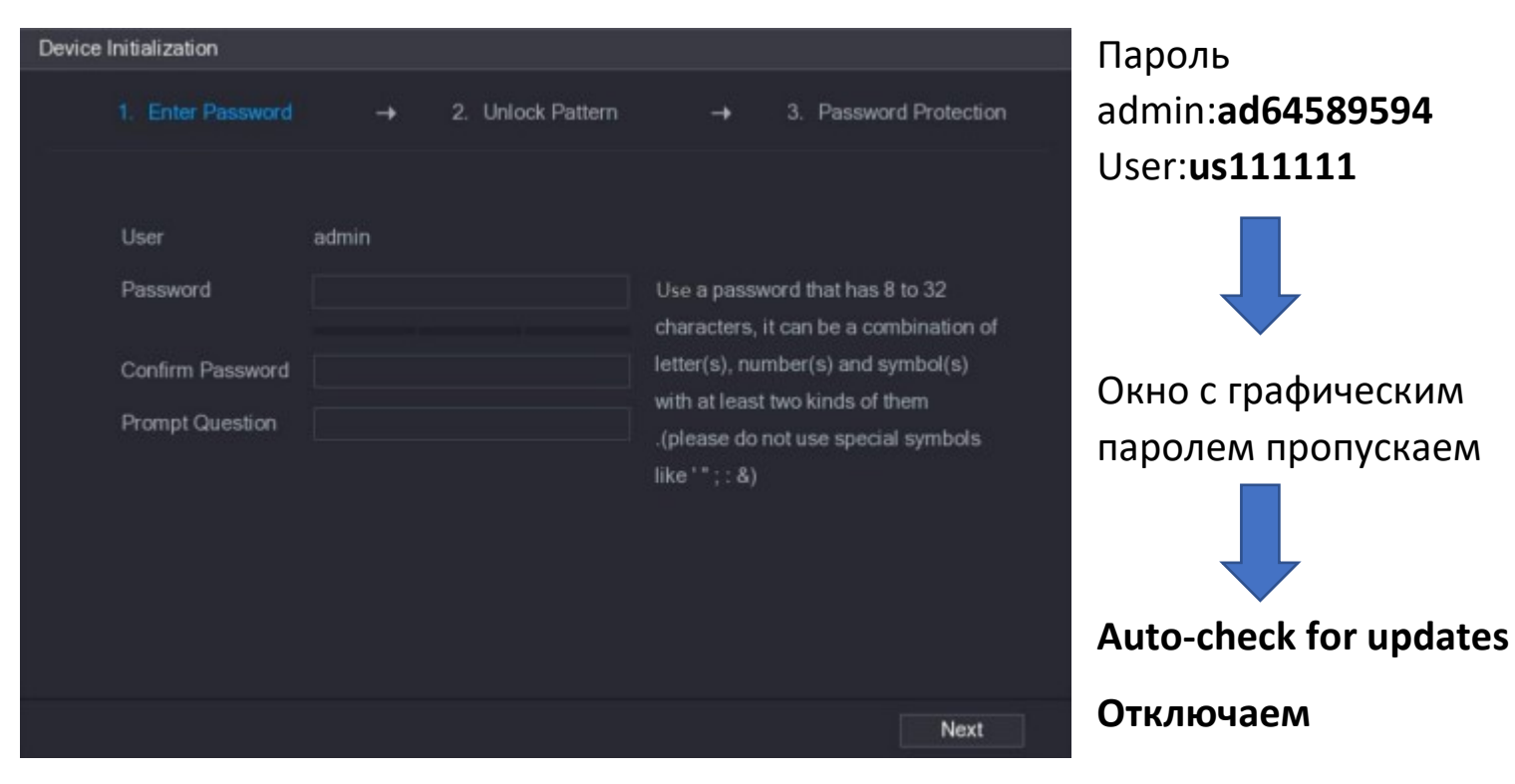

# 1.ВРЕМЯ И ОСНОВНЫЕ НАСТРОЙКИ СЕТИ

## NTP – ВКЛ. **192.168.0.254**

| 🎭 Система    |                   |              |             | Общие         | Дата и время           | Праздники       |
|--------------|-------------------|--------------|-------------|---------------|------------------------|-----------------|
| > Главный    | Общие             | Дата и время | Праздники   | Cuctou ppour  | 20.07.2022 == 00.1     | at ac           |
| Безопасность |                   |              |             | систем. время | 29-07-2022             | Синхр. РС       |
|              | ID уст-ва         | XVR          |             | Период        | (UTC+03:00)Москва, Сан | т-Петербург, Во |
| Автофункции  | No. уст-ва        | 8            |             | Формат даты   | ДД ММ ГГГГ             |                 |
| IMP / EXP    | Язык              | РУССКИЙ      |             | Разделит.даты |                        |                 |
| По умолчанию | Видео формат      | PAL          |             | времени       | 24-час                 |                 |
|              |                   |              |             | DST           |                        |                 |
| Обновить     | Автовыход из меню | 10           | мин. (0~60) | DST тип       | 🧿 Дата 🔵 Неделя        |                 |
|              | Навигация         |              |             | Начало        | 01-01-2000 🔟 00        | : 00            |
|              |                   |              |             | Окончание     | 01-01-2000 00          | : 00            |
|              |                   |              |             | NTP           |                        |                 |
|              |                   |              |             | Сервер        | 192.168.0.254          | Вручную         |
|              |                   |              |             | Порт          | 123                    | (1-65535)       |

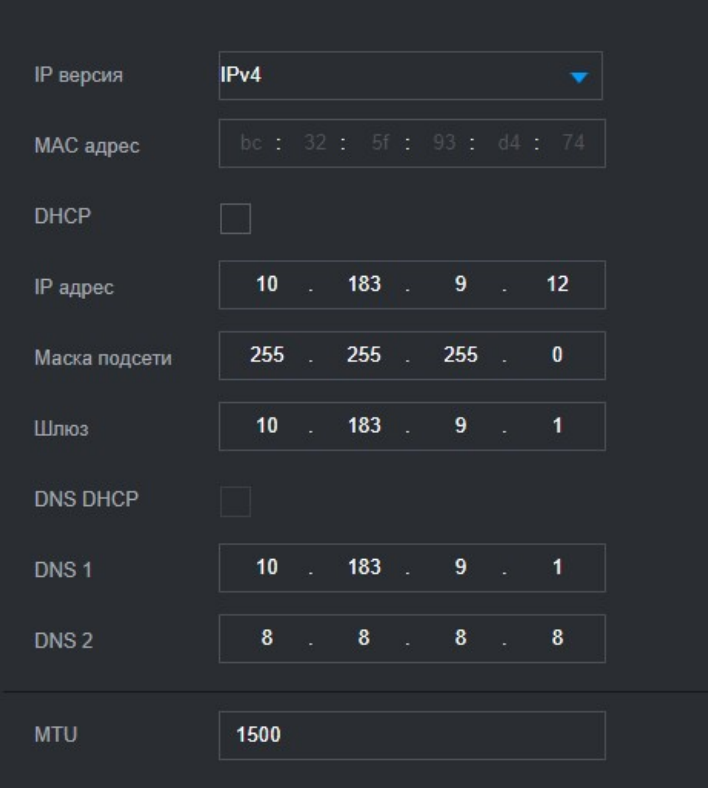

### Задаем настройки сети магазина

Доп. поток вной п Постоянная H.264 Сжатие 704x576(D1) 1920x1080(1080P) Число калров Разрешение Тип битрейта CBR кадров CBR Тип битрейта Качество 1сек. Интервал I кадро 1сек. 1024 1024 Битрейт (Кб/с) Базовый битрейт ые знаки Обн

Настраиваем основной поток и дополнительный

Разрешение **1080р**, кодирование видео **H.264**, тип скорости данных постоянный (**CBR**), частота **10(fps)** кадров в секунду. Качество основной группы каналов приоритет это битрейт 1024Кб/с для доп потока 512

|                   | • |       |        |
|-------------------|---|-------|--------|
|                   |   | Канал | AUTO 🗹 |
|                   |   | 1     |        |
|                   |   | 2     |        |
|                   |   | 3     |        |
|                   |   | 4     |        |
|                   |   | 5     |        |
|                   |   | 6     |        |
|                   |   | 7     |        |
|                   |   | 8     |        |
|                   |   | 9     |        |
|                   |   | 10    |        |
|                   |   | 11    |        |
| Настройка каналов |   | 12    |        |
|                   |   | 13    |        |
|                   |   | 14    |        |
|                   |   | 15    |        |
|                   |   | 16    |        |
|                   |   | 17~24 |        |
|                   |   |       |        |

## Далее настраиваем отображение даты и номера канала на камере.

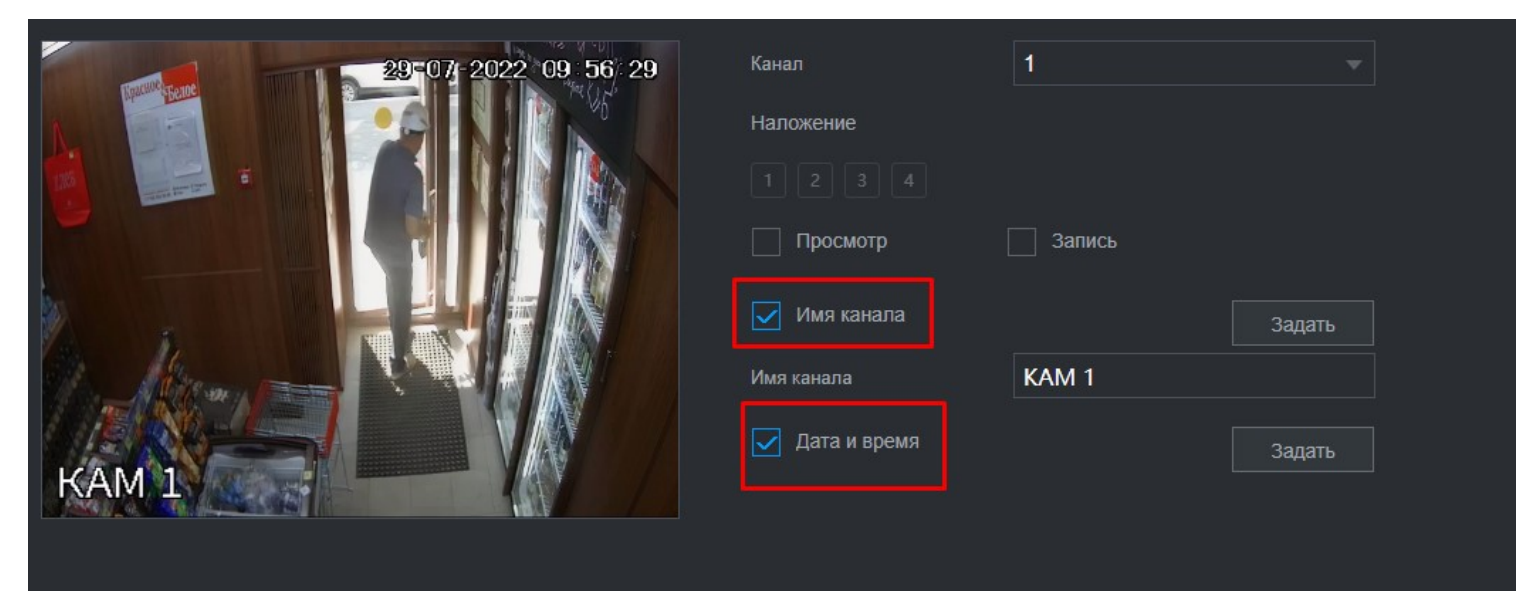

В ИМЕНИ КАНАЛА ПИШЕМ (номер камеры - номер магазина)

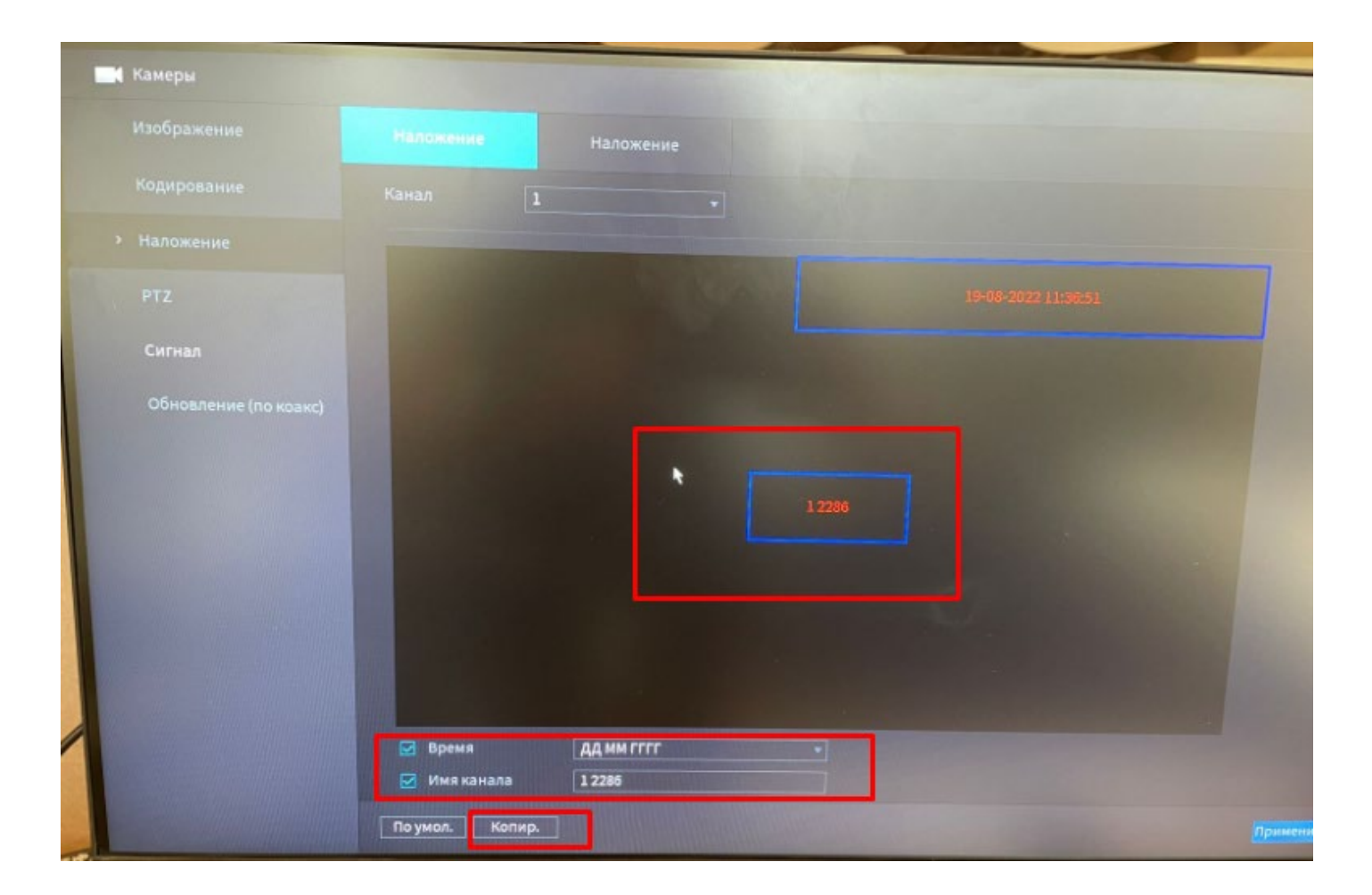

# ПЕРЕДВИГАЕМ ИМЯ КАНАЛА ПО ЦЕНТРУ ЭКРАНА КОПИРУЕМ НА ВСЕ КАМЕРЫ ПРОВЕРЯЕМ ЧТО В АРХИВЕ ОНО ОТОБРАЖАЕТСЯ

#### Настройка расписания записи

| Заполнение HDD          | Перезапись  |    |      |
|-------------------------|-------------|----|------|
| Отрезок записи          | Время файла | 60 | мин. |
| Автоудаление старых фай | Никогда     |    |      |

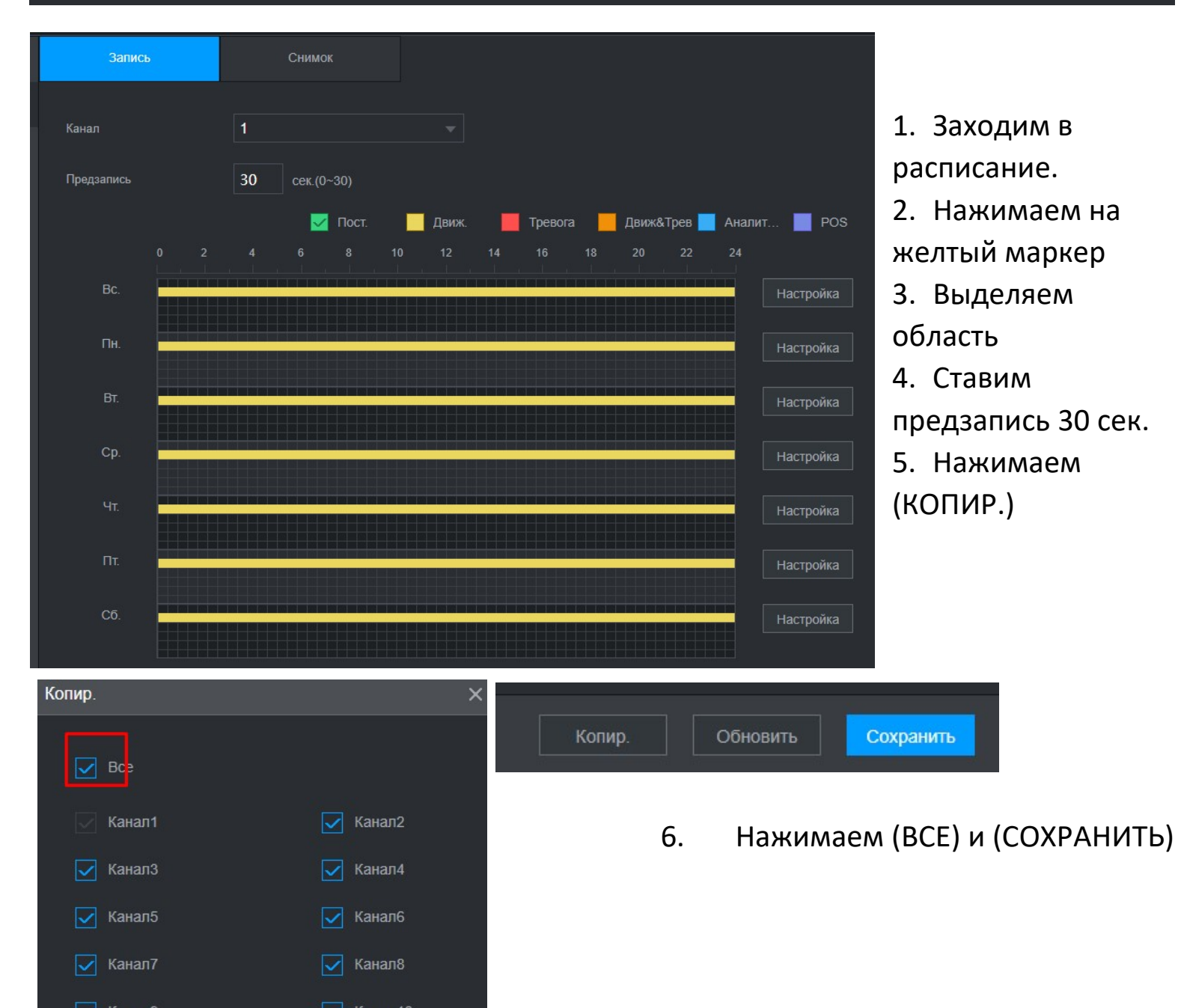

Сохранить

#### Воспроизведения видео

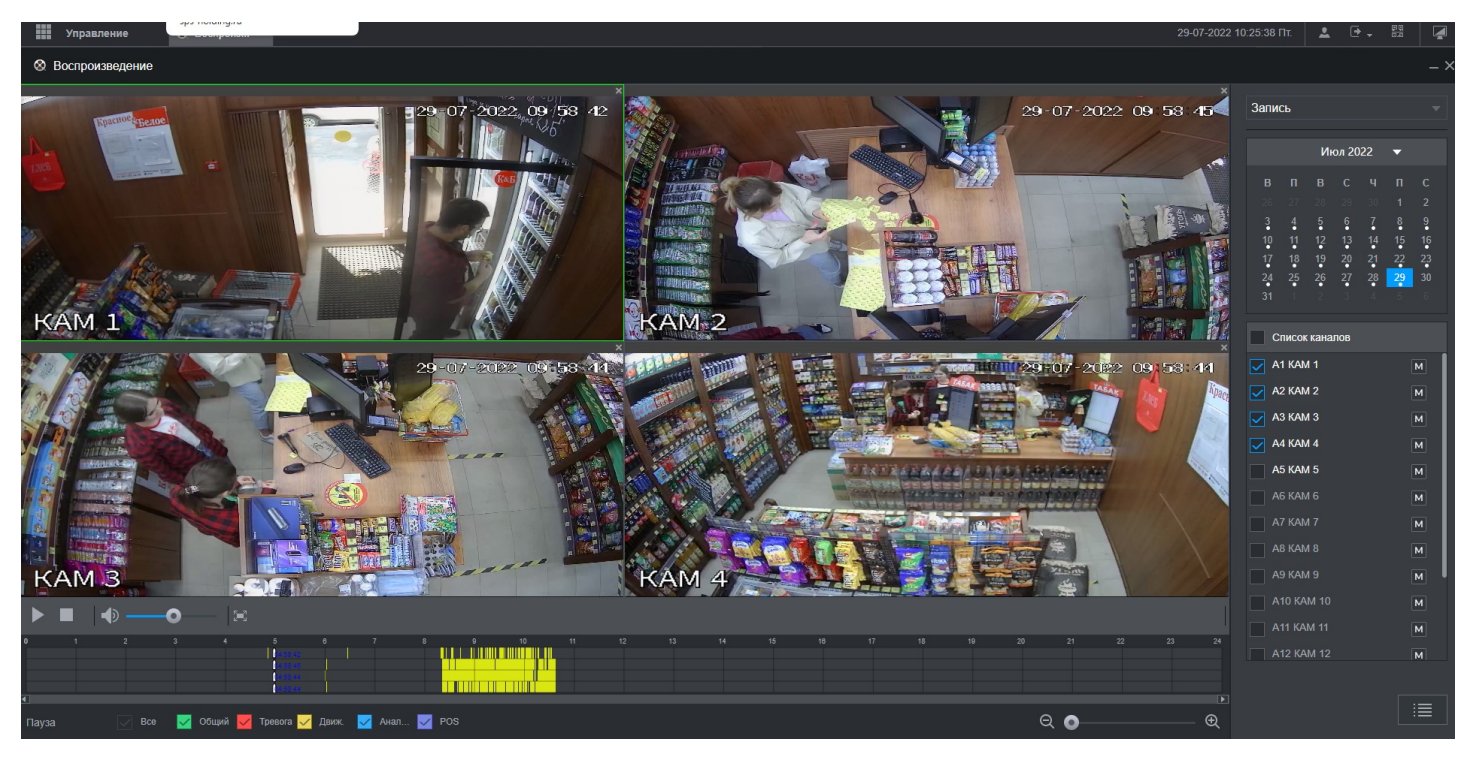

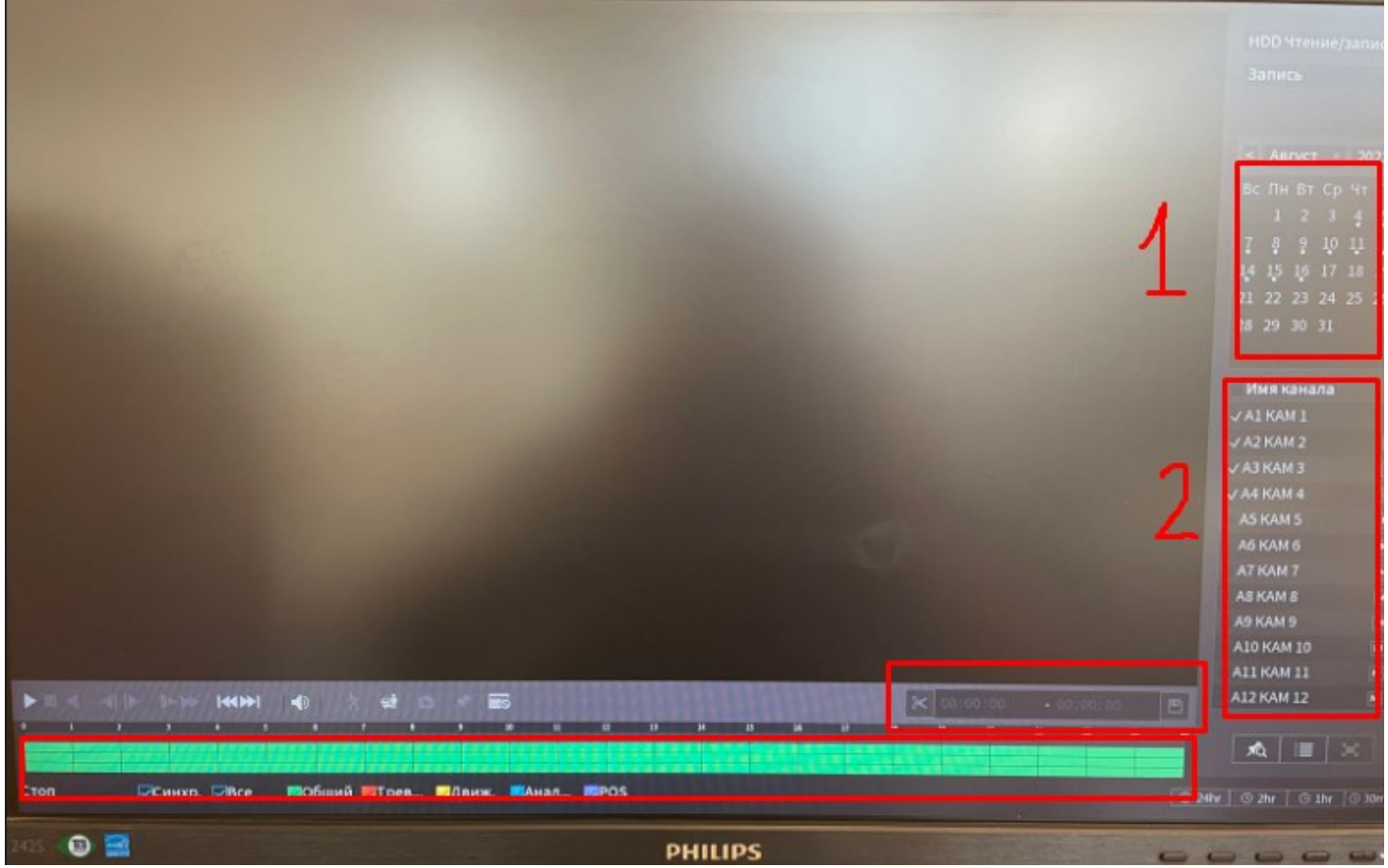

## 1. Выбираем дату

- 2. Выбираем нужные камеры
- 3. На шкале показан полный день записи (приближаем колесиком)
- 4. Выбираем на шкале точку от куда хотим сделать запись на носитель Нажимаем ножницы, затем выбираем конец записи (нажимаем ножницы)

|       |     |    | 14   |                              |       |                   |            |           |        |          |            |            |          |
|-------|-----|----|------|------------------------------|-------|-------------------|------------|-----------|--------|----------|------------|------------|----------|
|       |     |    |      |                              | 0     | сталось/В         | cero (     | Состояние |        |          |            |            |          |
|       |     |    |      |                              |       |                   |            |           |        |          |            |            |          |
|       |     |    |      |                              |       |                   |            |           |        |          |            |            |          |
|       |     |    |      |                              |       |                   |            |           |        |          |            |            |          |
|       |     | н  | Tuer | Hauano                       |       |                   |            |           |        |          |            |            |          |
|       | ~ " |    | Б    | 12 од зора од                | Окон  | чание Ра          | азмер (Кб) |           |        |          |            |            |          |
|       |     |    |      | 13-08-2022 02:0              | 06:38 | 13-08-202         | 2 03:00:00 | 26577     |        |          |            | V          | мя канал |
|       |     |    |      | 13-08-2022 03:               | 00:00 | 13-08-202         | 2 03:01:49 | 905       |        |          |            |            | LKAM 1   |
|       |     |    |      | 13-08-2022 00:               | 03:38 | 13-08-202         | 2 01:00:00 | 27868     |        |          |            | 17A        | KAM 2    |
| 4     |     |    |      | 13-08-2022 01:               | 00:00 | 13-08-202         | 2 02:00:00 | 31616     |        |          |            | A          | KAM 3    |
|       |     |    |      | 13-08-2022 02:               | 00:00 | 13-08-202         | 2 03:00:00 | 32000     |        |          |            | Ad         | KAMA     |
|       |     |    |      | 13-08-2022 03:               | 00:00 | 13-08-202         | 2 03:07:15 | 3608      |        |          |            | 45         | KAM 5    |
|       |     |    |      |                              |       |                   |            |           |        |          |            | A6         | KAM 6    |
|       |     |    |      |                              |       |                   |            |           |        |          |            | AT         | KAM 7    |
| Требу | емо | eп | рос  | транство/ Дос                | тупно | e:121.90 M        | B/0.00 KB  | Архив     | ация ( | Очистить |            | A8         | KAM 8    |
|       |     |    |      |                              |       |                   |            |           |        |          |            | A91        | CAM 9    |
|       |     |    |      |                              |       |                   |            |           |        |          |            | A10        | KAM 10   |
|       |     |    |      |                              |       |                   |            |           |        |          |            | A11        | KAM 11   |
|       |     |    |      | State Section of the section |       | Concession of the |            |           |        |          |            | A12        | KAM 12   |
|       | 1   | •  |      | 5                            |       |                   |            |           |        | 0103138  | - 03.07.13 |            |          |
|       |     | 9  |      | 10 11 12                     | 1     | 3 14              | 15 16      |           |        |          |            | <b>-</b> 1 | 1        |
|       |     |    |      |                              |       |                   |            |           |        |          |            |            |          |
|       |     |    |      | a second a second            |       |                   |            |           |        |          |            | @ 24hr @ 3 | thr O th |

- 5. Нажимаем сохранить и далее вибираем нужный нам фрагмент
- 6. Архивировать создать новую папку сохранить

|                                                                         | PHAN HONDS.                           | пазваниетруппы                                                        | VI.3 | у ца                                | Claryc                        | мас адрес             |
|-------------------------------------------------------------------------|---------------------------------------|-----------------------------------------------------------------------|------|-------------------------------------|-------------------------------|-----------------------|
|                                                                         |                                       |                                                                       |      |                                     |                               |                       |
|                                                                         |                                       |                                                                       |      |                                     |                               |                       |
|                                                                         |                                       |                                                                       |      |                                     |                               |                       |
|                                                                         |                                       |                                                                       |      |                                     |                               |                       |
|                                                                         |                                       |                                                                       |      |                                     |                               |                       |
|                                                                         |                                       |                                                                       |      | Группа                              |                               |                       |
|                                                                         |                                       |                                                                       |      | Примечание                          |                               |                       |
|                                                                         |                                       |                                                                       |      | Графическ                           |                               |                       |
|                                                                         | ароля <b>аd64</b>                     |                                                                       |      | Безоп                               | асность                       |                       |
|                                                                         |                                       |                                                                       |      |                                     |                               |                       |
|                                                                         | Архив О                               | тображ                                                                |      |                                     |                               |                       |
| <ul> <li>✓ Все</li> <li>✓ Пол</li> <li>✓ Упр</li> <li>✓ Беза</li> </ul> | ьзователи<br>авление HDD<br>опасность | <ul> <li>Настройки систем</li> <li>События</li> <li>Резерв</li> </ul> | 2    | Инф-ция о си<br>Сеть<br>Техобслужив | стеме 🔽 Ру<br>🗹 Ка<br>ание ус | чное управл.<br>імеры |
|                                                                         |                                       |                                                                       |      |                                     |                               | ОК На                 |
| Dof po                                                                  |                                       |                                                                       |      |                                     |                               |                       |

задаем права на админа

для того чтобы задать права для user сначала переходим в группы и активируем нужные режимы

| 💄 Пользователи                                                                           |                                                                                                    |                                                                      |                                                |
|------------------------------------------------------------------------------------------|----------------------------------------------------------------------------------------------------|----------------------------------------------------------------------|------------------------------------------------|
| Пользователь Группа                                                                      | 2 Название группы<br>1 admin<br>Группа                                                                                                | Изменить                                                             | Удалить Приз<br>8 admi                         |
|                                                                                          | Группа user -<br>Название группы user<br>Примечание user group<br>Права<br>Система Архив Отображ<br>Все                               |                                                                      |                                                |
| ль 2                                                                                     | Пользователи Настройки.<br>→ Пользоваление HDD У События<br>→ Безопасность У Резерв<br>Имя польз. Название группы Из<br>admin admin / | Системы Инф-ция о системе<br>Сеть<br>Техобслуживание у<br>Уда Статус | Рунное управл.<br>□ камеры<br>С<br>MAC адрес П |
| изменить польз.<br>изь ONVIF<br>Имя польз.<br>Изменить пај<br>Старый паро<br>Новый парог | USER V                                                                                                    | MAC nones                                                            |                                                |
| Повторить п.<br>Период<br>Права<br>Система                                               | ароль<br>Задать<br>Архив Отображ                                                                                                    | Примечание                                                           |                                                |
| Bee<br>Phone<br>970p2<br>6630                                                            | зователи<br>вление НDD<br>пасность Резерв Т                                                                                           | нф-ция о системе<br>еть<br>ехобслуживание ус                         | paan.                                          |
| Доб. nor                                                                                 | m                                                                                                    | *<br>*                                                               | Назад                                          |